When you first click the link to register for your camp, you will be directed into the Participant Registration Portal. If you are a UT Dallas student/faculty/staff, select the top option to log in via Single Sign-On. If you are not affiliated with UT Dallas, click "Non-UT Dallas Login."

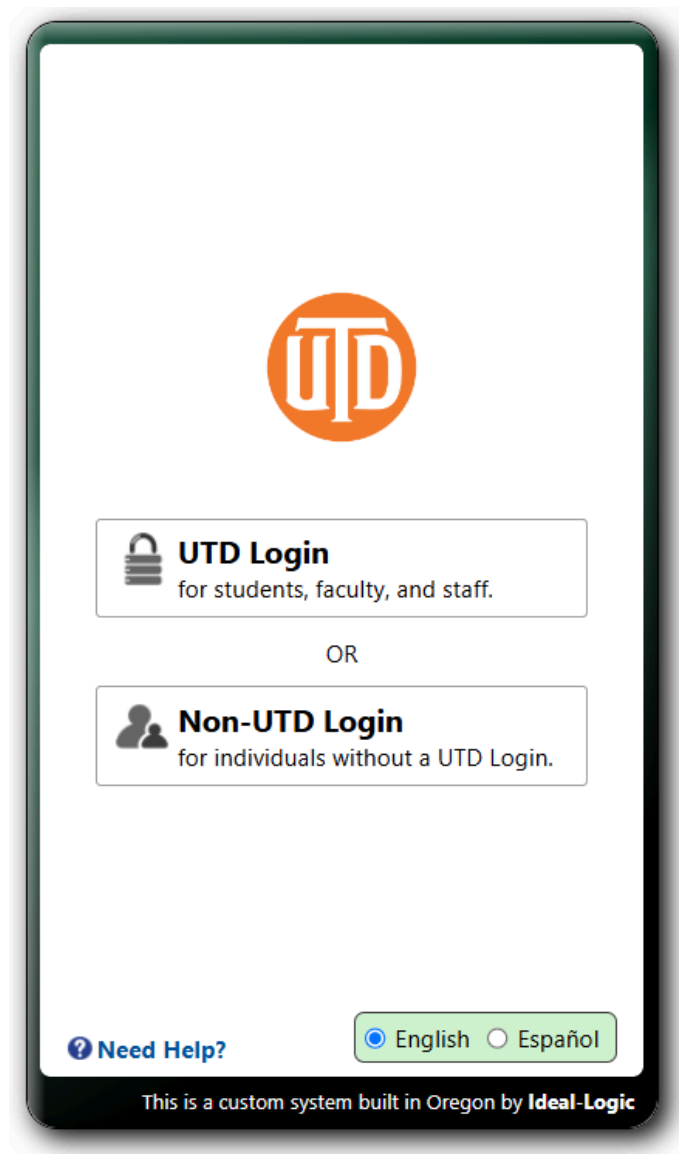

To switch from English to Spanish, click "Espanol" at the bottom.

From here, sign in with Google or Microsoft. This will also create a new account if this is your first time logging in to this system. You can also choose to log in with an email and password. To create a new account, click on "Create A New Account."

| <b>COD</b>                                           |    |
|------------------------------------------------------|----|
| Sign in with Google                                  |    |
|                                                      |    |
| Sign in with <b>Microsoft</b>                        |    |
| OR                                                   |    |
| yours@example.com                                    |    |
| your password ●                                      |    |
| Stay signed in Forgot password?                      |    |
| Log In > or Create a New Account                     |    |
| Need Help?     English O Español                     |    |
| This is a custom system built in Oregon by Ideal-Log | ic |

You will be asked to select the option that best describes you: are you a parent registering your child, a minor under 18, or an adult registering themselves or a group of students for programming?

## **About You**

This system is maintained by Ideal-Logic, LLC for University of Texas at Dallas. Ideal-Logic Privacy Policy

Please select the best option.

- I am a parent or guardian registering my child or dependent
- I am a minor (under 18), I have my own email address, and I am registering myself
- I am over 18 and registering myself for programming, OR I am a teacher registering a group of students for programming.

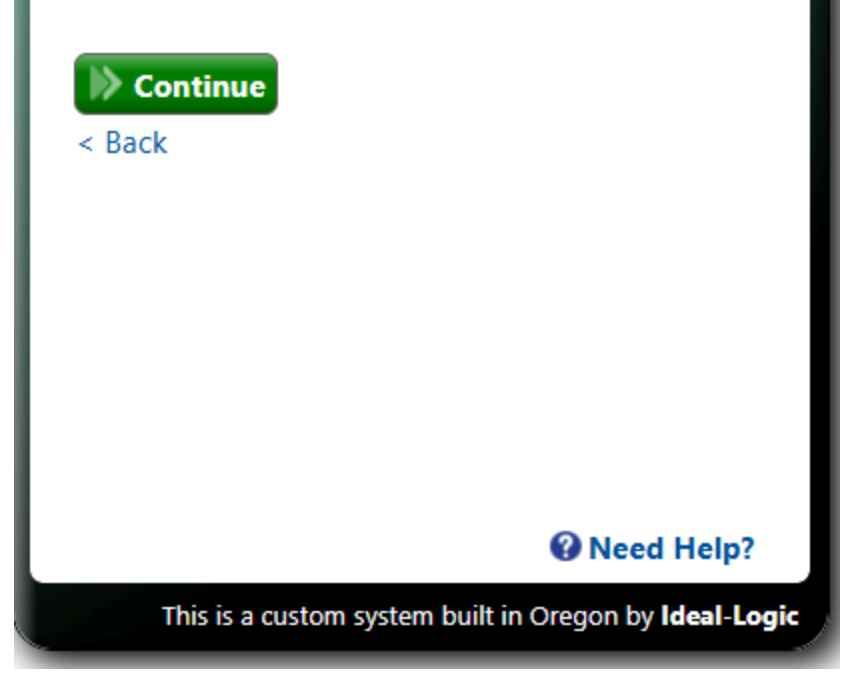

Then, enter in your First Name, Last Name, and Email Address. This will be the email that you will log in with and the email that receives all communications from your camps. Please check to make sure the email is spelled correctly. You may also add first name, last name, and date of birth for a child/dependent. After you have created an account for yourself, you'll be able to add more dependents.

|                                                                                                    | 4   |
|----------------------------------------------------------------------------------------------------|-----|
| About You                                                                                                    |     |
|                                                                                                    |     |
| This system is maintained by Ideal-Logic, LLC for<br>University of Texas at Dallas. Ideal-Logic Privacy<br>Policy   | I   |
| About You, The Parent/Guardian                                                                                      | J.  |
| Your First Name* Your Last Name*                                                                                    | l   |
| Your Email Address*                                                                                                 | l   |
| Your email address will be your login ID                                                                            | II. |
| About Your Child/Dependent<br>You may add more children later                                                       | l   |
| First Name* Last Name*                                                                                              | l   |
| Date of Birth*<br>mm/dd/yyyy                                                                                        |     |
| <ul> <li>I agree to Ideal-Logic's Terms of Service<br/>and acknowledge Ideal-Logic's Privacy<br/>Policy.</li> </ul> |     |
| Click here to view a <b>brief summary</b> of these                                                                  |     |
| terms.                                                                                                    | -   |
|                                                                                                    |     |
| This is a custom system built in Oregon by Ideal-Lo                                                                 | gic |

A security code will be sent to the email you have entered. Enter the code to continue.

# **Security Code**

A message has just been sent to test@test.com containing a one-time security code. Please enter this code below. Case does not matter.

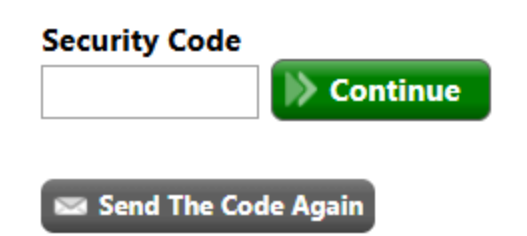

Once you have successfully created your account, you will begin filling out the registration form for the camp!

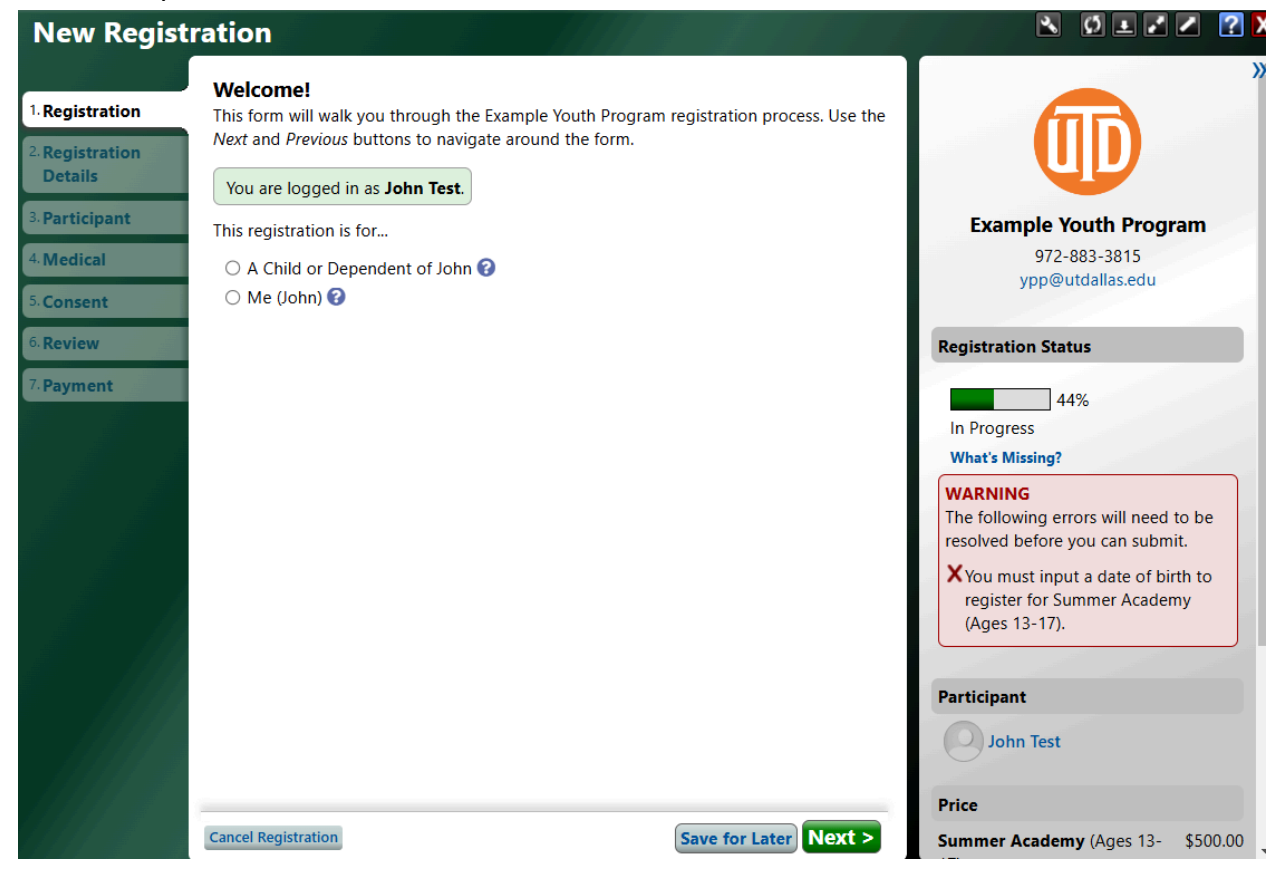

Select who the registration is for

- Are you a parent registering your child for camp? This is most common.
- Or are you registering yourself for camp? This is less common.

Select from dependents or create a new dependent. Click "New Dependent" and enter in your child's first name, last name, and date of birth. Then click "Create New Participant."

This registration is for...

| A Child or D | ependent of John 🔞 |
|--------------|--------------------|
|--------------|--------------------|

Who would you like to register? If you intend to enroll multiple dependents, you will need to use a separate registration form for each one.

| С | ° ( |     | Child 2<br>13 Years | <b>Test</b><br>Old |
|---|-----|-----|---------------------|--------------------|
| ÷ | New | Dej | pendent             |                    |

🔿 Me (John) 🚱

| Date of Birth* First Name* | Last Name*                 |
|----------------------------|----------------------------|
| 01/01/2009 Thomas          | Smith                      |
|                            |                            |
|                            |                            |
| Car                        | cel Create New Participant |

You are now filling out the registration form for your child. You may be asked to enter in additional information about your child, such as grade, if the camp is restricted to certain ages, grades, gender, etc.

You will now be able to fill out the registration form. Answer all required questions on each tab. Required questions are marked with a red asterisk. On the Participant Tab, answer questions about your child.

# **New Registration**

| 1. Registration          | Participant Information<br>Please provide all requested information.                      |
|--------------------------|-------------------------------------------------------------------------------------------|
| 2. Participant           | Participant Details - Child 2 Test                                                        |
| <sup>3.</sup> Guardian 1 | Name                                                                                      |
| 4. Emergency             | Child 2 Test                                                                              |
| Contacts                 | Date of Birth*                                                                            |
| 5. Medical               | Jan 1, 2012 Edit                                                                          |
| 6. Questions             | Email Address*                                                                            |
| 7. Consent               | If you would like Child 2 to receive emails regarding this registration, then please list |
| 8. Review                | Edit or Add                                                                               |
| 9. Payment               | Preferred First Name 🕢                                                                    |
|                          | Gender*                                                                                   |
|                          | 🔿 Male 💿 Female                                                                           |
|                          | <b>Grade*</b><br>In Fall 2025, Child 2's grade in school is/will be:                      |
|                          | ○ Pre-K                                                                                   |
|                          | ○ Kindergarten                                                                            |
|                          | ○ 1st Grade                                                                               |

On the Guardian tabs, enter in your information and any other guardians, if applicable.

| New Registration         |                                                                                                    |  |
|--------------------------|----------------------------------------------------------------------------------------------------|--|
| 1. Registration          | <b>Guardian 1</b><br>Only 1 Guardian 1 is allowed.                                                                                      |  |
| 2. Participant*          | John Test                                                                                                    |  |
| <sup>3.</sup> Guardian 1 | Name                                                                                                    |  |
| 4. Emergency<br>Contacts | John Test                                                                                                    |  |
| 5. Medical               | <b>Email Address</b><br>If you would like John to receive emails regarding this registration, then please list<br>John's email address. |  |
| o. Questions             | johntest@test.com Edit or Add                                                                                                    |  |
| Consent                  | Relationship to Participant*                                                                                                    |  |
| 8. Review                | None Edit                                                                                                    |  |
| 9. Payment               | Phone Numbers*                                                                                                    |  |
|                          | Add Phone Number                                                                                                    |  |
|                          | Address*                                                                                                    |  |
|                          | Select an Address                                                                                                    |  |

On the Emergency Contacts tab, you are required to add two or more additional emergency contacts. Click "Add a New Contact" to add their information. By default, all guardians are emergency contacts. You will be the primary emergency contact. But you can select other individuals to be the primary contact (ex. If your child is going to camp in another state, and you want another relative to be the first contact). You also have the option to add Additional Pick-Ups. These are people who are allowed to pickup your child. All guardians and emergency contacts are considered authorized for pick-up. But if there is anyone else who can pick your child up (ex. An older sibling or a babysitter), enter their information here.

# New Registration

| 1. Registration          | Emergency Contacts                                                                                                    |
|--------------------------|----------------------------------------------------------------------------------------------------|
| 2. Participant*          | Emergency Contacts                                                                                                    |
| 3. Guardian 1*           | Guardians are listed here automatically as emergency contacts. You do not need to add them again.                                            |
| 4. Emergency<br>Contacts | Use the radio buttons to indicate the primary emergency contact.                                                                             |
| 5. Medical               | Guardians<br>John Test (Primary)                                                                                                    |
| 6. Questions             | C Additional Emergency Contacts                                                                                                    |
| 7. Consent               | Please provide at least two additional emergency contacts.*                                                                                  |
| 8. Review                | No additional emergency contacts provided.                                                                                                   |
| 9. Payment               | Add a New Contact                                                                                                    |
|                          | Additional Pick-Ups                                                                                                    |
|                          | Is there anyone else who should be authorized to pick up Child 2? All guardians and emergency contacts listed above are already authorized.* |
|                          | New Pick-Up                                                                                                    |

Fill out the medical form in its entirety.

# **New Registration**

| 1. Registration           | Medical Information for Child 2 Test<br>Please provide all requested information. |
|---------------------------|-----------------------------------------------------------------------------------|
| 2. Participant*           | Medical History                                                                   |
| 3. Guardian 1*            | Please select Yes or No for each of the allergies below.                          |
| 4. Emergency<br>Contacts* | Food Allergies<br>O Yes O No                                                      |
| 5. Medical                |                                                                                   |
| 6. Questions              | Medication Allergies                                                              |
| 7. Consent                | ○ Yes ○ No                                                                        |
| 8. Review                 | Environmental Allergies (insect stings, hay fever, etc.)                          |
| 9. Payment                | ○ Yes ○ No                                                                        |
|                           | Does the attendee have asthma or wheezing or shortness of breath?*                |
|                           | ○ Yes ○ No                                                                        |

If there are many additional questions for this camp, they may appear on a final "Questions" page.

| New Registration          |                                                                                                 |
|---------------------------|-------------------------------------------------------------------------------------------------|
| 1. Registration           | Questions                                                                                       |
| 2. Participant*           | Additional Questions                                                                            |
| 3. Guardian 1*            | What attracted you to sign up?*                                                                 |
| 4. Emergency<br>Contacts* |                                                                                                 |
| 5. Medical*               |                                                                                                 |
| 6. Questions              | ,<br>                                                                                           |
| 7. Consent                | If applicable, please enter the name of the teacher or coach that referred you to this program. |
| 8. Review                 |                                                                                                 |
| 9. Payment                |                                                                                                 |

Then, sign the camp's consent forms. Minors are not allowed to provide consent. If a minor is filling out their own registration form, at this point they will be asked to enter in guardian name and email to continue filling out the form.

| New Registration         |                                                                                                    |  |
|--------------------------|----------------------------------------------------------------------------------------------------|--|
| 1. Registration          | Consent                                                                                                    |  |
| 2. Participant*          | Please review and provide consent below.                                                                                                    |  |
| 3. Guardian 1*           | Pickup Authorization for Child 2 Test*                                                                                                    |  |
| 4. Emergency<br>Contacts | I, the parent or legal guardian of the participant, authorize the individuals listed as<br>Emergency Contacts and Additional Pick-ups to sign my child out of the youth |  |
| 5. Medical*              | program. I have read and agree to the Terms and Conditions regarding emerge<br>contacts and authorized additional pickups.                                              |  |
| 6. Questions*            | All Authorized Pickups:                                                                                                    |  |
| 7. Consent*              | Guardian(s): John Test<br>Emergency Contacts: Test Shouse (Shouse) 111111111 and test test (Father) test                                                                |  |

On the Review tab, view your progress. If your registration is complete (you've filled out all required information), you will review your whole registration summary. If you have missing fields, you'll see them here.

| New Registration         |                                                                                                    |  |
|--------------------------|----------------------------------------------------------------------------------------------------|--|
|                          |                                                                                                    |  |
| 1. Registration          | Sorry, the following required fields are not complete:                                                                             |  |
| 2. Participant*          | Consent Form Needs to be Signed                                                                                                    |  |
| 3. Guardian 1*           | Medical Form (Program NOT Dispensing Medicine) (Mar 14, 2024) for Child<br>2 Test                                                  |  |
| 4. Emergency<br>Contacts | X Special Food Needs Yes/No<br>X Physician's Phone Number<br>X Covered by Insurance                                                |  |
| 5. Medical*              | X Special Medical Considerations Yes/No                                                                                            |  |
| 6. Questions*            | Accommodations Yes/No<br>X Unanswered Allergies<br>Deep the attended have asthma or wheeting or chartness of heath? Deep           |  |
| 7. Consent*              | $\mathbf{v}$ the attendee have diabetes?, Does the attendee wear glasses, contacts, or                                             |  |
| <sup>8.</sup> Review     | protective eyewear?, Has the attendee ever had seizures?, and Has the attendee ever passed out or had chest pain during excercise? |  |
| 9. Payment               | X Name of Physician<br>Child 2 Test                                                                                                |  |

| New Regist                        | ation                                                                                                    |  |
|-----------------------------------|----------------------------------------------------------------------------------------------------|--|
| 1. Registration<br>2. Participant | <b>All required fields complete!</b><br>Review your selections below, and then click the <i>Next</i> button to proceed to payment. |  |
| 3. Guardian 1                     | Registration                                                                                                    |  |
| 4. Emergency<br>Contacts          | Jun 16-27, Example Youth Program Summer Academy Ages 13-17 [Details]                                                               |  |
| 5. Medical                        | Daily 11:00am-4:00pm Jun 16-27, 2025<br>Check-In: <b>Parent/Legal Guardian Drop-Off</b>                                            |  |
| 7. Consent                        | Check-Out: Parent/Legal Guardian Pick-Up                                                                                           |  |
| <sup>8.</sup> Review              | Participant                                                                                                    |  |
| 9. Payment                        | Child 2 Test<br>1st Grade<br>test<br>child2test@test.com<br>(111) 111-1111 (Home)                                                  |  |

The final step is payment. Unless this is a free camp, your registration is not considered complete until payment is received. On the payment tab, view a summary of your charges. Select "Pay now by credit card" and then click "Pay Now"

| New Regist                                | tration                                                                                                    | 1100                       | S 🖸 🗉 🖍                                                                                                    | 2 ?                              |
|-------------------------------------------|----------------------------------------------------------------------------------------------------|----------------------------|----------------------------------------------------------------------------------------------------|----------------------------------|
| 1. Registration                           | Payment - \$400.00 Total<br>Please double-check your selections and complete the paymer                                                                                                    | nt form below.             |                                                                                                    | :                                |
| 2. Participant                            | Summary of Charges                                                                                                    |                            |                                                                                                    |                                  |
| 3. Guardian 1<br>4. Emergency<br>Contacts | Summer Academy (Ages 13-17)<br>Jun 16-27, 2025<br>Early Registration Discount                                                                                                    | \$500.00<br>-\$50.00       | Example Youth Progr<br>972-883-3815                                                                             | ram                              |
| 5. Medical                                | 3.5 GPA or Higher Discount                                                                                                    | -\$50.00                   | ypp@utdallas.edu                                                                                                |                                  |
| 6. Questions                              | lotai                                                                                                    | \$400.00                   | Pagistration Status                                                                                             |                                  |
| 7. Consent                                | Payment*                                                                                                    |                            | Registration Status                                                                                             |                                  |
| 8. Review                                 | How would you like to pay for your registration?*                                                                                                    |                            | Ready to Submit                                                                                                 |                                  |
| 9. Payment                                | <ul> <li>Pay now by credit card</li> <li>Your payment will be in the amount of \$400.00.</li> <li>Please click the green Pay Now button below to trans<br/>and enter your credit card information.</li> </ul> | sfer to our payment site   | Participant<br>Child 2 Test<br>13 Years Old<br>Price                                                            | 2                                |
|                                           | Once payment is received, you will have an opportun confirmation.                                                                                                    | ity to print a receipt and | Summer Academy (Ages 13-<br>17)<br>Jun 16-27, 2025<br>Early Registration Discount<br>3.5 GPA or Higher Discount | \$500.00<br>-\$50.00<br>-\$50.00 |
|                                           | Cancel Registration < Previous Save for Later                                                                                                    | Pay Now - \$400.00         | Total<br>Need Help?                                                                                             | \$400.00                         |

You will be redirected to the credit card processing site, where you should enter in your credit card information.

## Pay Now

### Order Summary

| Description<br>Invoice Number | Summer Academy (Ages 13-17)<br>WCZH-ZNNGJ |  |  |
|-------------------------------|-------------------------------------------|--|--|
| Total                         | \$ 400.00                                 |  |  |
| Card Number *                 |                                           |  |  |
| Exp. Date *                   | Card Code                                 |  |  |
| Billing Address               |                                           |  |  |
| First Name<br>John            | Last Name<br>Test                         |  |  |
| Billing Country<br>USA        | <sup>zip</sup><br>97330                   |  |  |
| Street Address<br>123 Main St | Corvallis                                 |  |  |
| OR                            | Phone Number                              |  |  |
| johntest@test.com             |                                           |  |  |
| Pay Now                       | Cancel                                    |  |  |

Once the payment is complete, you will be re-directed back into the registration system and you will see a confirmation page:

## Thank You

Your registration has been received. An email copy of this page has been sent to johntest@test.com and child2test@test.com. You may view this registration at any time by logging back into this system.

Submit Another Participant

Print Confirmation

Summer Academy (Ages 13-17)

Thank you for registering for Summer Academy! Stay tuned for more information about camp!

### Registration

| Jun 16-27,<br>2025 | Example Youth Program<br><b>Summer Academy</b> Ages 13-17 [Details]<br>Daily 11:00am-4:00pm Jun 16-27, 2025<br>Price: \$500 | <b>Registered</b><br>Mar 5, 2025 9:46am<br>Balance Due |
|--------------------|----------------------------------------------------------------------------------------------------|--------------------------------------------------------|
|                    | Check-In: Parent/Legal Guardian Drop-Off<br>Check-Out: Parent/Legal Guardian Pick-Up                                        |                                                        |

#### Participant

Child 2 Test

You will also receive a confirmation email and receipt. If you do not see the confirmation page/email, that means your payment was not successfully submitted. Please reach out for support.

#### **Reaching out for support:**

Need help? View the contact email and phone number on the bottom of your registration form, under "Need Help?"

### Need Help?

Click the *Help* button above, send us an email, or call us at 972-883-3815.

Or, click on the blue "Help" button in the top right corner of the screen:

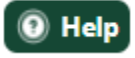

Click on "Request Help"

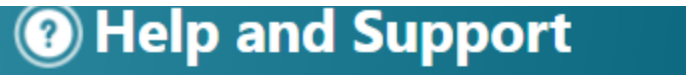

Request Help Click to report a problem or request help with this system

Then, enter in your request. Please provide detailed information - you can even upload files or screenshots. Click "submit" to submit your help request and a program administrator will reach out to you shortly.

| New Help Request Submit button                                                                                                    | ?   |
|----------------------------------------------------------------------------------------------------|-----|
| We're sorry you are having trouble! Please enter all information below. When ready, click the <i>Submit</i> button at the bottom of the page.                                                            | ]   |
| Name<br>Give us a brief descriptor of the request (similar to the subject of an email).                                                                                                    | J   |
|                                                                                                    |     |
| Detailed Description*<br>Describe the issue or request.                                                                                                    |     |
|                                                                                                    |     |
|                                                                                                    |     |
| <b>Help Topic</b><br>What do you need help with?                                                                                                    |     |
| <ul> <li>Registration ?</li> <li>Other</li> </ul>                                                                                                    |     |
| <b>Example(s)</b><br>Please provide one or more <b>specific</b> examples of the issue. The more information we<br>have, the faster we can address the issue. Consider including:                         | 3   |
| <ul> <li>User Name(s) of those experiencing the issue,</li> <li>Date and Time issue occurred,</li> <li>Location of the issue (e.g. dashboard, registration item, Red Action Required bar etc)</li> </ul> | r,  |
| il Subn                                                                                                    | nit |

### **Changing Languages**

At any time, you may switch between English and Spanish. To do this, click on the blue button in the top-right corner of the screen (will either say English or Espanol, depending on the language you are currently in)

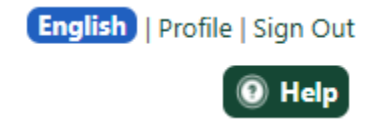

Then select the language you wish to switch to:

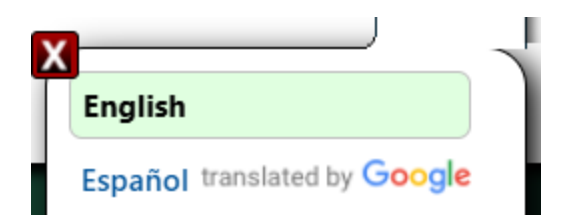